Remotely Connecting to 400 MHz NMR Spectrometer The University of Southern Mississippi

- 1. Click **Start**, point to **All Programs** and then point to **Accessories**.
- 2. Click Remote Desktop Connection.
- 3. In the Remote Desktop Connection **Computer** box, type the IP address provided.

| 💀 Remote Desktop Connection             |                                                     |         |      |
|-----------------------------------------|-----------------------------------------------------|---------|------|
|                                         | Remote Desktop<br>Connection                        |         |      |
| Computer:<br>Username:<br>You will be a | None specified<br>sked for credentials when you con | ► ect.  |      |
| ☑ ①ptions                               |                                                     | Connect | Help |

- 4. Click **Connect**.
- 5. In the Log On to Windows **User name** box, type the username assigned to you.
- 6. In the **Password** box, type the password assigned to you.

| Log On to Windows                              |                      |  |  |
|------------------------------------------------|----------------------|--|--|
| Copyright © 1985-2001<br>Microsoft Corporation |                      |  |  |
|                                                |                      |  |  |
| <u>U</u> ser name:                             |                      |  |  |
| Password:                                      |                      |  |  |
|                                                | OK Cancel Options >> |  |  |

7. Click OK.